## healow healow E-mail Link TeleVisits Guide For Patients

This document describes how to join a healow<sup>®</sup> TeleVisits virtual appointment through an e-mail link provided by the practice.

To join a televisit, you will need the following:

- A supported browser:
  - Google<sup>™</sup> Chrome<sup>™</sup> for macOS<sup>®</sup>, Windows<sup>®</sup>, Linux<sup>®</sup>, or Chrome OS<sup>™</sup>
  - Safari<sup>®</sup> for macOS
  - Firefox<sup>®</sup> for macOS, Windows, or Linux
  - Opera<sup>™</sup> for macOS, Windows, or Linux
- A webcam and microphone (while using a desktop)

### Accessing a TeleVisit from an E-mail Link

To access a healow TeleVisits appointment, click the *Join this Telemed Appointment directly* link sent by your practice to your e-mail address:

| P  | Your healow TeleV                                  | isit Details                                         |     |
|----|----------------------------------------------------|------------------------------------------------------|-----|
| 10 | 8/23/2019                                          | <b>①</b> 12:15                                       | PM. |
|    | You may be required to a<br>provide your vitals pr | ubmit a questionnaire ar<br>ior to this appointment. | ıd  |
|    | Join this Telemed A                                | ppointment directly                                  |     |
|    | In order to join your h                            | ealow TeleVisit, you will                            |     |

After you click the *Join this Telemed Appointment Directly* button in the e-mail, the healow TeleVisit window opens.

#### To join the televisit:

1. On the healow TeleVisit window, answer the questions in the *Questionnaire* section.

**Note:** Questions are not mandatory; complete as much as you are able.

2. Click Submit Questionnaire:

| 🕥 headow TeleVisit   🔤 👘 👘 ) 31 Mar 2020              |                          |                                 |                               | 🕀 Login |
|-------------------------------------------------------|--------------------------|---------------------------------|-------------------------------|---------|
| 0                                                     | <b>O</b> vites —         | O Compatibility Crash           | O har the Televist Associated |         |
| Please complete your health questionnaire to the best | of your ability.         |                                 |                               |         |
| Miscellaneous:                                        |                          |                                 |                               |         |
| Have you traveled outside of the Unite<br>Ves<br>No   | d States in the past two | weeks?                          |                               |         |
| Have you been in contact with anyone<br>Yes<br>No     | experiencing cold-like   | symptoms in the past two weeks? |                               |         |
| Do you have a fever?                                  |                          |                                 |                               |         |
| Are you experiencing any respiratory<br>O Yes<br>No   | symptoms?                |                                 |                               |         |
| Sabrat Questionnaire                                  |                          |                                 |                               |         |

3. Enter your vitals in the *Vitals* section and then click *Submit Vitals*:

| healow TeleVisit  | Test Provider      |        | Login     | Help?      |
|-------------------|--------------------|--------|-----------|------------|
|                   | 🕑 Vitals -         |        | 😔 Competi | bility Che |
| Height            |                    |        |           |            |
|                   | ft                 | inches |           |            |
| Weight            |                    |        |           |            |
|                   | pounds             |        |           |            |
| Blood Pressure    |                    |        |           |            |
|                   | ] / [              |        |           |            |
| Temperature       |                    |        |           |            |
|                   | E                  |        |           |            |
| Respiratory Rate  |                    |        |           |            |
|                   | breaths per minute |        |           |            |
| Pulse Rate        |                    |        |           |            |
|                   | breaths per minute |        |           |            |
| Submit Vitals     |                    |        |           |            |
| and the statistic |                    |        |           |            |
|                   |                    |        |           |            |

**Note:** Vitals are not mandatory; complete as much as you are able.

©Copyright eClinicalWorks, April 2020 – healow E-mail Link TeleVisits Guide for Patients

4. On the pop-up window, click *Allow*.

The healow TeleVisits system performs a compatibility check to make sure the necessary requirements, including the webcam, microphone, and Internet bandwidth, are compatible to join the televisit.

| TeleVisit System Compatibility Check         Image: Browser Chrome 64 bit(version 75) Windows 7       Image: Chrome 64 bit(version 75) Windows 7         Image: Speaker Description Computer       Image: Speaker Description Computer Description Computer       Image: Speaker Description Computer Description Computer       Image: Speaker Description Computer Description Computer       Image: Speaker Description Computer Description Computer       Image: Speaker Description Computer Description Computer       Image: Speaker Description Computer Description Computer       Image: Speaker Description Computer Description Computer Description Computer Description Computer       Image: Speaker Description Computer Description Computer Descriptican Computer Description Computer Description Computer                                                                                                    | portaltestter<br>Use your Use your Use your | mp.ecw<br>microph<br>camera<br>All | Iab.com wants to     w Televisit       24 J       one     Compatibility       ow     Block | ul 2019<br>Check — | E Login Join the | He<br>Tele |
|----------------------------------------------------------------------------------------------------|---------------------------------------------|------------------------------------|--------------------------------------------------------------------------------------------|--------------------|------------------|------------|
| Computer Computer Computer Computer Computer Camera Camera Camera Connection Connection | Telev                                       | /isit                              | System Compatibility C                                                                     | heck               |                  |            |
| Computer       Speaker       Ensure your speakers are working by clicking "Play" below       Image: Computer speakers are working by clicking "Play" below       Image: Computer speakers are working by clickin                                                                                                    |                                             | a                                  | Chrome 64 bit(version 75) Windows 7                                                        |                    | 0                |            |
| Computer Camera  Camera Camera Computer Connection Connection Bandwidth                                                                                                    |                                             | 0                                  | Speaker<br>Ensure your speakers are working by clicking "Play                              | " below            | 0                |            |
| Connection                                                                                                    | Computer                                    | -                                  | Camera                                                                                     |                    | 0                |            |
| Connection<br>Bandwidth                                                                                                    |                                             |                                    |                                                                                            | *                  |                  |            |
| Connection     Image: Video Connection       Image: Bandwidth     Image: Open connection                                                                                                    |                                             | ŝ                                  | Microphone                                                                                 | ٠                  | 0                |            |
| Bandwidth                                                                                                    |                                             | B                                  | Video Connection                                                                           |                    | 0                |            |
|                                                                                                    | Connection                                  | 1                                  | Bandwidth                                                                                  |                    | 0                |            |
|                                                                                                    |                                             |                                    | the Friday Constant An                                                                     |                    |                  |            |

After the compatibility check is performed, the system responds with the following message: *The questionnaire and Vitals have been submitted successfully*:

5. Click *Start TeleVisit*:

| 6             | healow TeleVisit   Morgan Vines   31 Mar 2020 |                         |                                | Đ Login |
|---------------|-----------------------------------------------|-------------------------|--------------------------------|---------|
| Questionnaire |                                               | Compatibility Check     | Join the TeleVisit Appointment |         |
|               |                                               | $\bigcirc$              |                                |         |
|               |                                               | $\bigcirc$              |                                |         |
|               | The 'TeleVisit Quest                          | submitted successfully. | has been                       |         |
|               |                                               | Start TeleVisit         |                                |         |

The virtual waiting room window opens, displaying the provider's name and appointment time. At the same time, the provider is notified about the televisit appointment:

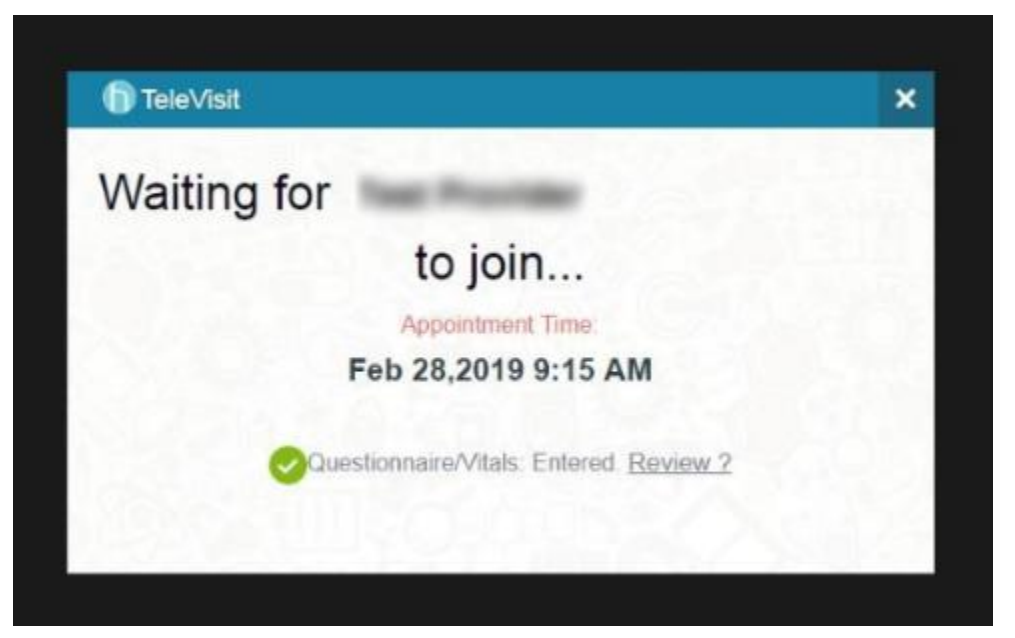

When the provider joins the televisit, the *Provider and Patient Windows* opens.

The duration of the televisit displays on the bottom of the window.

The healow TeleVisit window includes a viewing window, time duration, and camera and audio options:

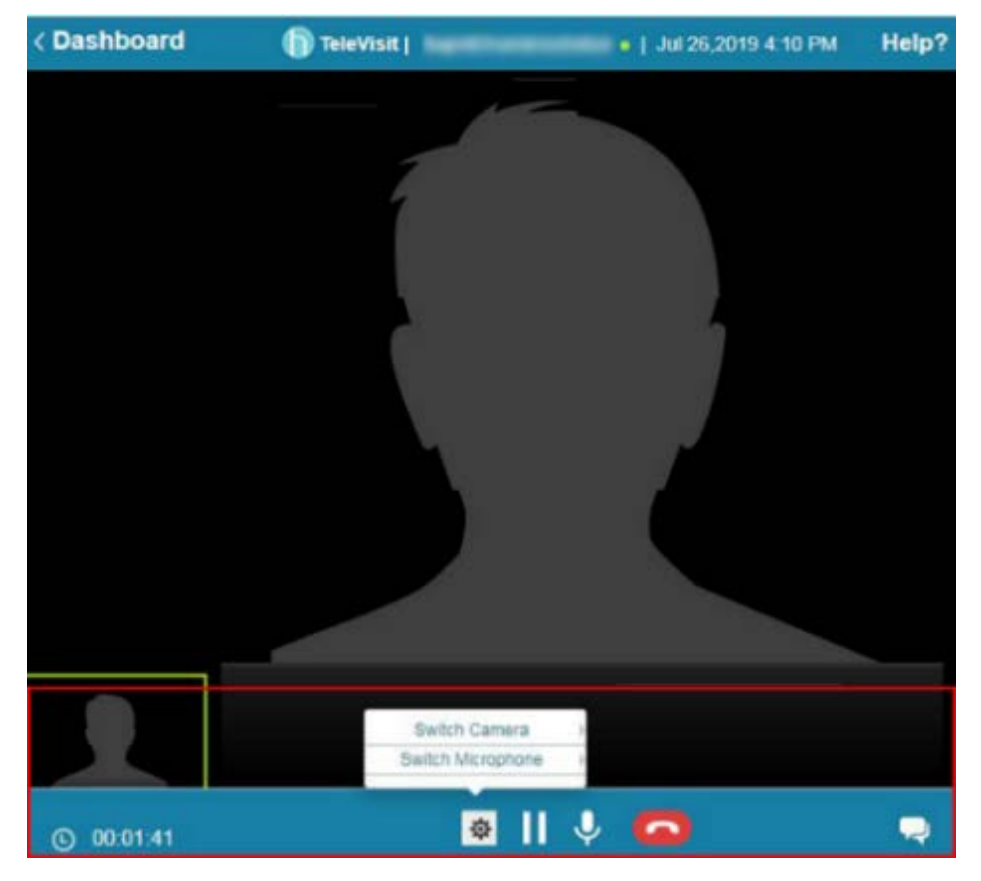

|                     | al a a will a a the a fact was a | مطلع مرم ملطما تمريم | Talal/iaitin ala  |
|---------------------|----------------------------------|----------------------|-------------------|
| The following fanie | nescrines the teatures           | available on the     | Televisit window. |
| The following cubic | acounted the reatance            |                      |                   |

| Features   | Description                                                            |
|------------|------------------------------------------------------------------------|
| © 00:01:41 | Displays the duration of the visit                                     |
| \$         | Click the gear icon to view additional camera and microphone settings. |
|            | Click to pause the visit.                                              |
|            | Click to mute your audio.                                              |
| <b>P</b>   | Click to display the visit chat.                                       |

6. After the televisit is concluded, click the red phone icon at the bottom of the window to end the session:

| < Dashboard       | TeleVisit   • •   Feb 28,2019 9:15 AM | Help? |
|-------------------|---------------------------------------|-------|
|                   | Provider Window                       |       |
| Patient<br>Window |                                       |       |
| © 00:00:00        | 💩 📙 🦆 🗖                               | Q     |

# APPENDIX A: DOCUMENTATION TERMS AND CONDITIONS

**Documentation:** This document contains information that is confidential and proprietary to healow, LLC and is intended for use solely by its authorized licensees (the "Authorized Entity"). In accordance with these conditions and contractual agreements by the Authorized Entity, this document may not be copied, displayed, distributed, published, or otherwise reproduced, otherwise used, transmitted, or in any form or otherwise made available or used by anyone other than the Authorized Entity to whom this document was originally delivered without the prior written consent of healow, LLC. Pursuant to Authorized Entity's agreement with healow, Authorized Entities may receive copies of or access to certain written technical support or explanatory documents regarding healow's software, healow's services, and/or healow's internal policies and procedures (collectively, the "Documentation").

The examples, images, and scenarios presented in this Documentation are solely for explanatory use of healow's software and services and should not be construed as directives for clinical or medical decisions; the Authorized Entity is ultimately and completely responsible for clinical and/or medical decisions made regarding patient care.

healow's Documentation may contain hyperlinks to external sites and/or third-party vendors for functional, informational, or instructional purposes. Use of these external links is at the Authorized Entity's risk.

healow assumes no responsibility for errors or omissions that may appear in this publication and reserves the right to change this publication at any time without notice. All users are instructed to consult the latest version of the Documentation at my.eclinicalworks.com for the latest updates to the Documentation at all times.

Once obtained, the distribution or posting of this proprietary document on the Internet for public and/or private use is strictly prohibited. This restriction includes Internet websites, forums, blogs, private or public portals, or any other electronic means of sharing beyond the Authorized Entity.

## Appendix B: Notices

The following appendix lists the trademark and copyright information for this document.

## Trademarks

#### eClinicalWorks<sup>®</sup>

eClinicalWorks<sup>®</sup> is a registered trademark of eClinicalWorks, LLC.

#### healow®

healow<sup>®</sup> is a registered trademark of eClinicalWorks, LLC.

All other trademarks or service marks contained herein are the property of their respective owners.

#### Apple<sup>®</sup> macOS<sup>®</sup>

Apple<sup>®</sup> and macO<sup>®</sup>S are trademarks of Apple Inc., registered in the U.S. and other countries.

#### Google<sup>™</sup> Chrome<sup>™</sup>

Google<sup>™</sup> Chrome<sup>™</sup> is a registered trademark or service mark of Google, Inc.

#### Linux®

Linux<sup>®</sup> is a registered trademark of Linus Torvalds.

#### Microsoft<sup>®</sup> Windows<sup>®</sup>

Microsoft<sup>®</sup> and Windows<sup>®</sup> are registered trademarks of Microsoft Corporation in the United States and other countries.

#### **Opera**<sup>®</sup>

Opera<sup>®</sup> is a registered trademark of Opera Software AS (a Norwegian company) in Singapore, Norway, the European Union and other countries.